## Просмотр статистики сайта

## Как узнать, кто из пользователей заходил на указанный сайт?

Чтобы вывести список пользователей, сделайте следующее:

Выберите группу «Корневая группа», зайдите во вкладку статистика.

В поле «Группировка» укажите - «По источникам».

В поле «Назначение» укажите «Внешние диапазоны адресов»

В поле «IP-адрес или домен» укажите доменное имя сайта или его ip-адрес.

В поле «Дата» укажите интересующий период времени.

Нажмите кнопку «Показать».

## Как узнать, в какое время пользователь посещал указанный сайт?

Чтобы вывести список посещений сайта, сделайте следующее:

Выберите интересующего вас пользователя или группу, зайдите во вкладку статистика.

В поле «Группировка» укажите - «По часам/дням/месяцам».

В поле «Назначение» укажите «Внешние диапазоны адресов»

В поле «IP-адрес или домен» укажите доменное имя сайта или его ip-адрес.

В поле «Дата» укажите интересующий период времени.

Нажмите кнопку «Показать».

From: https://doc.a-real.ru/ - Документаци Permanent link: https://doc.a-real.ru/doku.php?id=%D1%81%D1%82%D0%B0%D1%82%D0%B8%D1%81%D1%82%D0%B8%D0%BA%D0%B0 Last update: 2020/01/27 16:28

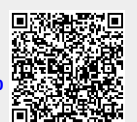